### **DEFENSE LOGISTICS AGENCY** AMERICA'S COMBAT LOGISTICS SUPPORT AGENCY

### Requesting Access to DLA Disposition Services Reports

January 2013

WARFIGHTER SUPPORT ENHANCEMENT

STEWARDSHIP EXCELLENCE

WORKFORCE DEVELOPMENT

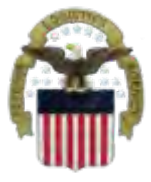

# What is AMPS

- AMPS is a web-based account management system that provides system users with an automated tool for requesting user accounts and passwords for DLA systems
- The goal of the system is to improve efficiency in the account management process, improve system security and eventually eliminate manual access requests.
- Users will request a specific Job Definition Number (JD #) which will grant them access to the appropriate EBS systems
- In order to be granted access users must submit an AMPS request.
- AMPS includes an automated approval process (supervisors, Security, Data Owners, Verification IA Trg Completed)
- Users are notified of the status of their requests
- Security Officers can adjust user access to coincide with changes in user IT Levels

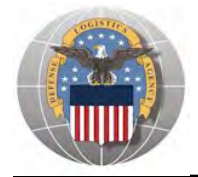

Before you begin the AMPS Request Process, note the following important details of the AMPS Application:

- 1. Only select roles for ONE system in a single request.
- 2. After selecting buttons or items from drop down menus, the page will refresh. You must wait for the page to refresh before moving on to the next step.
- 3. **Do NOT** use the **Back** button on your browser. If you need to correct something on a previous page, click the '**Back**' button on the bottom of the page.
- 4. Make sure to fill out all of the required fields marked with an asterisk (\*). The application will not notify you of errors until [13] last page.
- 5. When entering dates, use the calendar button to ensure the correct format.
- 6. If the desired radio button is already selected, click it again before clicking the '**Next**' button
- 7. If you experience problems or have questions, contact the AMPS Helpdesk at DSN 695-4357 or at the toll free # 1-866-335-4357.

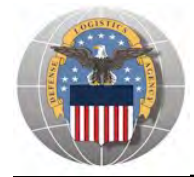

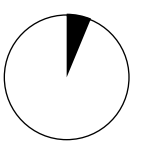

- 1. Go to the AMPS URL: https://amps.dla.mil
- 2. Select your DOD Email certificate, click 'OK' and enter your PIN if prompted

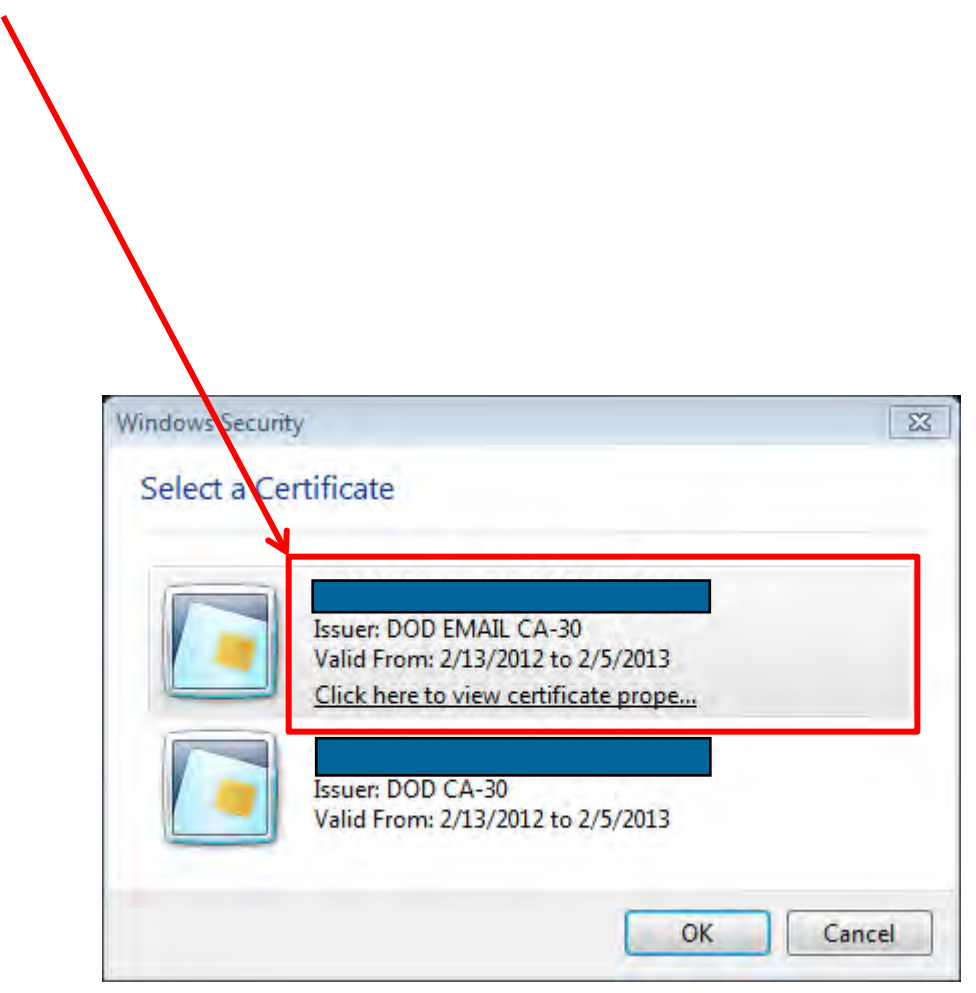

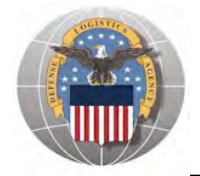

1. Click '**OK**' to accept the Use and Consent terms for the U.S. Government Information System

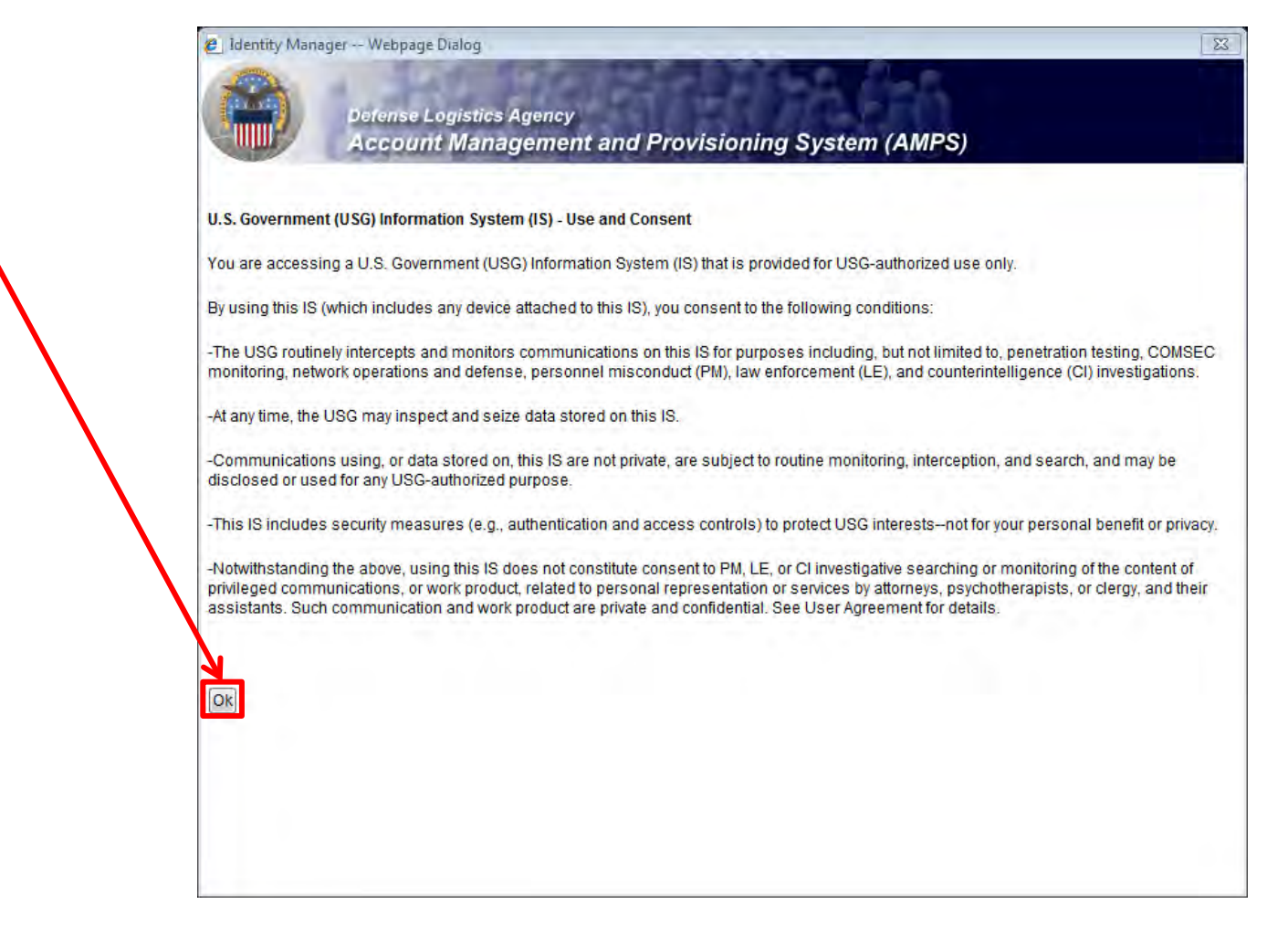

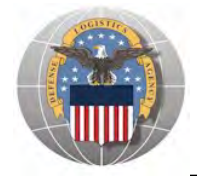

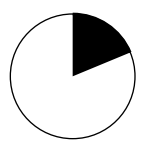

1. Click 'Request Role' to begin your AMPS Request

N

| Identity Manager - Windows Internet Explorer                                                             |                                                      |  |
|----------------------------------------------------------------------------------------------------|------------------------------------------------------|--|
| 😋 🌍 👻 🙋 https://amps.dla.mil/idm/user/main.jsp?l                                                         | ang⇒en&cntry=US                                      |  |
| File Edit View Favorites Tools Help                                                                      |                                                      |  |
| 🗲 Favorites 🛛 🍰 🙋 Web Slice Gallery 👻                                                                    |                                                      |  |
| 🖉 Identity Manager                                                                                       |                                                      |  |
| Defense Logistics Agency<br>Account Management an<br>Welcome . Please select from one of the following o | d Provisioning System (AMPS)<br>ptions.              |  |
| Attention:                                                                                               |                                                      |  |
| Main Administration                                                                                      |                                                      |  |
| Main Administration                                                                                      | AMPS Pending Application Admin Direct                |  |
| Request or Update<br>Access to an<br>Application                                                         | Corner Requests Roles Reports                        |  |
| Request Removal of                                                                                       | AMPS News:                                           |  |
| Your Access to an Remove Role<br>Application                                                             | Page Last Refreshed at: 04/12/2012 14:35:38 EDT      |  |
| Update Your AMPS<br>Profile Update AMPS Profile                                                          | AMPS Version 11.1.0 (IDM 8.1.0.7)                    |  |
| Need Some<br>Guidance? Look at View Job Aids<br>the Job Aids                                             | Your Next Scheduled Revalidation Date is: 02/16/2013 |  |
|                                                                                                    |                                                      |  |
|                                                                                                    |                                                      |  |
|                                                                                                    | Home FAQ Privacy/Security 508 Compliance Contact Us  |  |
|                                                                                                    |                                                      |  |

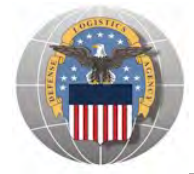

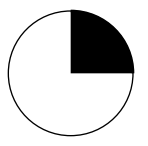

- 1. Select the button labeled 'DLA Enterprise Applications'
- 2. Click 'Next' to continue

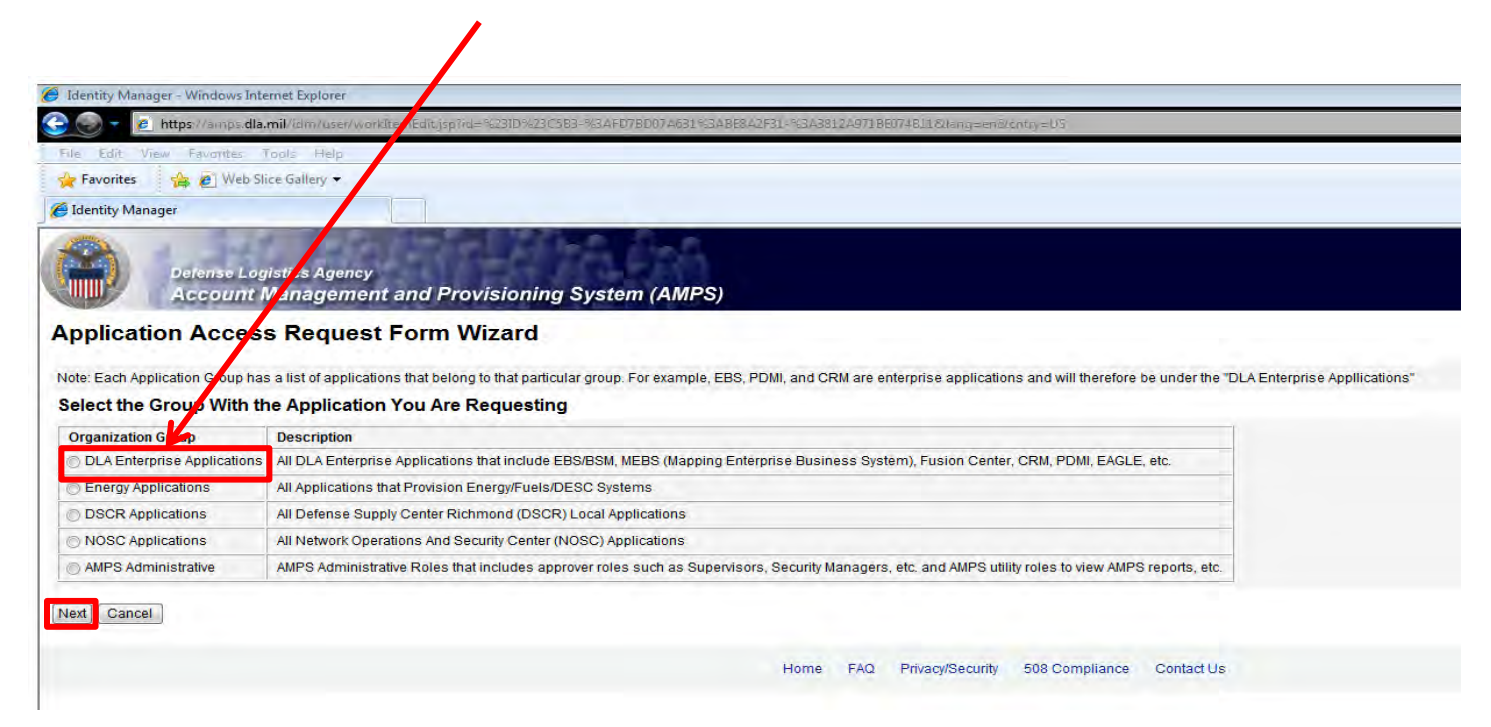

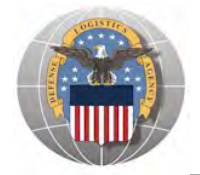

- 1. Select the radio button labeled 'BSM'.
- 2. Click 'Next' to continue

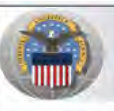

Back Next Cancel

Defense Logistics Agency Account Managemer, and Provisioning System (AMPS)

### Application Access Request Form Wizard

Note: Applications determine what roles will be displayed for this request.

#### For Which Application Are You Requesting Access?

| Application    | Description                                                                  |
|----------------|------------------------------------------------------------------------------|
| BSM            | DLA Enterprise Business System (Formerly Business System Modernization - BSM |
| CFMS           | Common Food Management System                                                |
| COPA           | Center of Parts Activity                                                     |
| CRM            | DLA Customer Relationship Management                                         |
| CSWS           | PDMD Customer Service Web Site                                               |
| O DISP         | DLA Disposition Services Applications (Compliance, RTD, ETID,)               |
| O DORRA-DW     | DORRA-DW Applications                                                        |
| C EAGLE-Global | Employee Activity Guide for Labor Entry (Global)                             |
| C EAGLE-Site   | Employee Activity Guide for Labor Entry (Site)                               |
| C EPROC        | EProcurement                                                                 |
| Fusion         | DLA Fusion Center                                                            |
| MAPAD          | Military Assistance Program Address Codes(MAPAD) Application                 |
| MBRT           | Manual Bidset Request Tracker                                                |
| MEBS           | Mapping Enterprise Business System                                           |
| O NSN-RCVRY    | NSN Error Recovery Application                                               |
| O PDMI         | Product Data Management Initiative                                           |
| C RDT          | Restricted Data Tracker                                                      |
| SCRAT          | Supply Chain Risk Analysis Tool                                              |

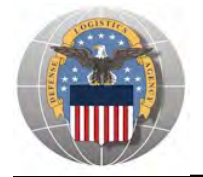

- 1. Select the radio button labeled 'Production'
- 2. Click 'Next' to continue

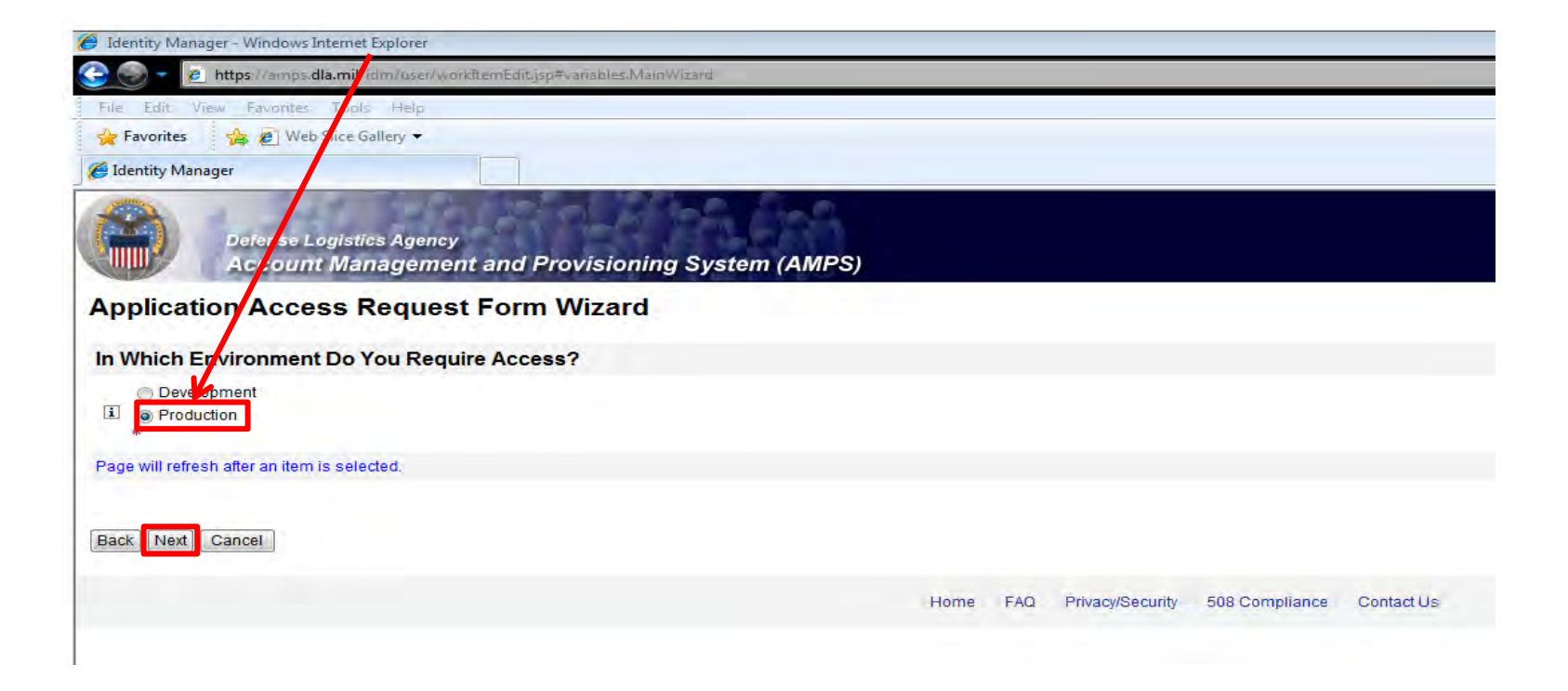

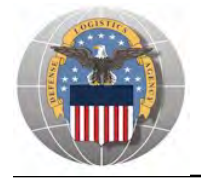

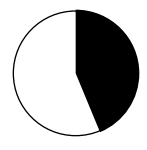

- 1. Select the radio button labeled 'Default'
- 2. Click 'Next' to continue

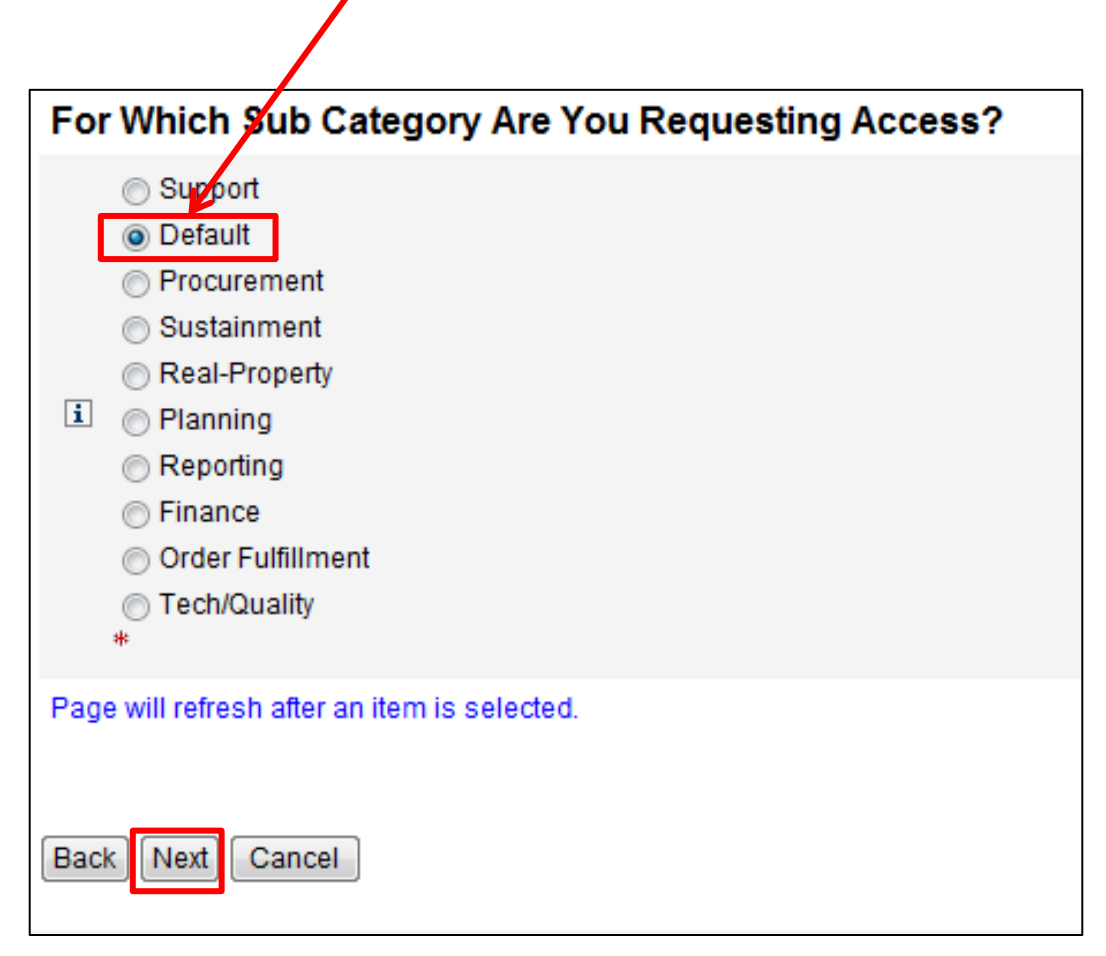

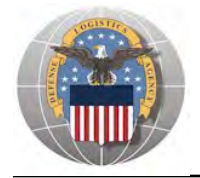

- You will select EITHER JD-225 (Disp Svcs DSS Business Objects User (Non-SASP) or JD-224 (Disp Svcs DSS Business Objects User (SASP). NOTE: You will only need <u>ONE</u> of these 2 roles. Most employees will need JD-225.
- 2. Select your role in the list of 'Available Roles'
- 3. Click the button marked '>' to move the role to the list of 'Selected Roles'
- 4. Ensure 'Authorized' and 'Unclassified' are selected
- 5. Enter a brief explanation of why you are requesting the role in the 'Justification for Access/ Comments' box
- 6. Click 'Next' to continue

| a antipe                                                                                                    | diam's and the second                                                                                                    | AND PERCENT                                                                                                    | the second second second second second second second second second second second second second second second s                                 |                                       |             |                    |                |            | 👻 💁 🐼 🕺 Google                         |
|----------------------------------------------------------------------------------------------------|----------------------------------------------------------------------------------------------------|----------------------------------------------------------------------------------------------------|----------------------------------------------------------------------------------------------------|---------------------------------------|-------------|--------------------|----------------|------------|----------------------------------------|
| File Hill Very Fil                                                                                                    | vorte Tron Ing                                                                                                    |                                                                                                    |                                                                                                    |                                       |             |                    |                |            |                                        |
| Fevorites                                                                                                    | C Web Shop Galley -                                                                                                    |                                                                                                    |                                                                                                    |                                       |             |                    |                |            |                                        |
| Identity Manager                                                                                                    | -                                                                                                    |                                                                                                    | -                                                                                                    | -                                     |             |                    |                |            | The states area and a safety a local a |
| 1                                                                                                    | - Contraction of the                                                                                                    | 411                                                                                                    | - 100                                                                                                    | CO.                                   |             |                    |                |            | Logged in as bp91740                   |
| Act                                                                                                    | ount Manage                                                                                                    | ney<br>nent and Prov                                                                                                    | visioning Syst                                                                                                    | em (AMPS)                             |             |                    |                |            | LODOUT                                 |
| Application A                                                                                                    | ccess Requ                                                                                                    | est Form W                                                                                                    | lizard                                                                                                    |                                       |             |                    |                |            |                                        |
|                                                                                                    |                                                                                                    |                                                                                                    |                                                                                                    |                                       |             |                    |                |            |                                        |
|                                                                                                    | Change Primary                                                                                                    | Current Primary Rol                                                                                                    |                                                                                                    |                                       | -           |                    |                |            |                                        |
| Primary USIA Role                                                                                                    | E Change                                                                                                    |                                                                                                    | Page will renesh,a                                                                                                    | BHI THE LTHEOKDON IN I                | Peleded.    |                    |                |            |                                        |
| Can1 find a role? By d                                                                                                    | licking the checkbox at                                                                                                    | ove you are indicatin                                                                                                    | g that you would like to                                                                                                    | replace your Prima                    | ry Job Role |                    |                |            |                                        |
| Current Roles                                                                                                    | Application Roles<br>DLA Prod - Base U                                                                                                    | er Role DLA-001                                                                                                    | Admin Roles<br>MIPS Reports User                                                                                                    |                                       |             |                    |                |            |                                        |
| D Pending Role<br>Request(s):                                                                                                    |                                                                                                    |                                                                                                    |                                                                                                    |                                       |             |                    |                |            |                                        |
|                                                                                                    | waitable Roles                                                                                                    |                                                                                                    |                                                                                                    |                                       |             | Sele               | cled Role(s)   |            |                                        |
| (i) Please Select<br>Your Desired Role<br>(TIP: Filter results<br>using the "Quick<br>fer" text box below.<br>or more detail click<br>a the "information"<br>box.) | JD-219-85M Prod<br>JD-224-EES Prod<br>JD-224-EES Prod<br>JD-236-EBS Prod<br>JD-238-EBS Prod<br>JD-238-BSM Prod<br>JD-238-BSM Prod<br>JD-238-BSM Prod | BW Supervisory Use<br>Disp Sviss DSS Busi<br>https://supervisory.<br>Distribution Profile JD<br>Business Objects D<br>Support - BW Support<br>Support - BW Support<br>Support - BW Support | r (Non-Finance) JD-21<br>neas Objects User (S)<br>1990 (C) (S) (S)<br>22<br>weloper JD-236<br>no; Profile JD-237<br>JD-238<br>View Only JD-239 | 9<br>(SP) JD-224<br>(965/Stor) Jd5225 |             |                    |                |            |                                        |
| Show Roles wit                                                                                                    | In Descriptions                                                                                                    |                                                                                                    |                                                                                                    |                                       |             |                    |                |            |                                        |
| (1) Type of Access<br>Required:                                                                                                    | Authorized • *                                                                                                    |                                                                                                    |                                                                                                    |                                       |             |                    |                |            |                                        |
| Data Classification                                                                                                    | Unclassified + T                                                                                                    |                                                                                                    |                                                                                                    |                                       |             |                    |                |            |                                        |
|                                                                                                    |                                                                                                    |                                                                                                    |                                                                                                    | -                                     |             |                    |                |            |                                        |
| Justification for<br>Access/Comments                                                                                                    |                                                                                                    |                                                                                                    |                                                                                                    | -                                     |             |                    |                |            |                                        |
|                                                                                                    |                                                                                                    |                                                                                                    |                                                                                                    |                                       |             |                    |                |            |                                        |
|                                                                                                    |                                                                                                    |                                                                                                    |                                                                                                    |                                       |             |                    |                |            | matcates a required to                 |
| lack Next Cancel                                                                                                    | D                                                                                                    |                                                                                                    |                                                                                                    |                                       |             |                    |                |            |                                        |
|                                                                                                    |                                                                                                    |                                                                                                    |                                                                                                    |                                       | Home FA     | 0 Privacy/Security | 508 Compliance | Contact Us |                                        |
|                                                                                                    |                                                                                                    |                                                                                                    |                                                                                                    |                                       |             |                    |                |            |                                        |

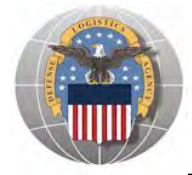

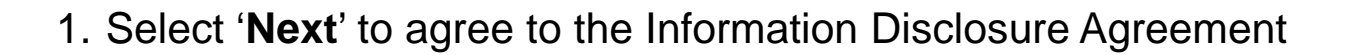

|                                    |                                                                                                    | Logged in as:                                  |
|------------------------------------|----------------------------------------------------------------------------------------------------|------------------------------------------------|
|                                    | Account Management and Provisioning System (AMPS)                                                                                                    | LOGOUT                                         |
| Applicati                          | on Access Request Form Wizard                                                                                                    |                                                |
|                                    |                                                                                                    |                                                |
| Authority: 5<br>Government Er      | U.S.C. 301, Departmental regulations; 10 U.S.C. 133, Under Secretary of Defense for Acquisition and Technology; 18 U.S.C. 1029, Access device fra mployees, as amended, and E.O. 9397 (SSN).                                                                                                    | ud; E.O. 10450 Security Requirements for       |
| Principle Pur                      | pose(s): Information is used to validate a user's request for access into a DLA system, database or network that has its access requests managed                                                                                                    | by AMPS.                                       |
| Routine Uses                       | Data may be provided under any of the DoD "Blanket Routine Uses" published at http://www.defensellink.mil/privacy/notices/blanket-uses.html .                                                                                                    |                                                |
| Disclosure:<br>identity / secu     | Disclosure is voluntary; however, if you fail to supply all the requested information you will not gain access to the DLA - Account Management and P<br>rity clearance must be verified prior to gaining access to the AMPS database, and without the requested information verification can not be accomplish | rovisioning System(AMPS) database. Your<br>ed. |
| Rules of Use:<br>available at http | Rules for collecting, using, retaining, and safeguarding this information are contained in DLA Privacy Act System Notice S500.55, entitled "Informa<br>p://www.defenselink.mil/privacy/notices/dla .                                                                                                    | tion Technology Access and Control Records"    |
| Submissio                          | n Date Thursday, March 24, 2011 9:45:44 AM EDT                                                                                                    |                                                |
| Back Next                          | Cancel                                                                                                    |                                                |
|                                    | Home FAQ Privacy/Security 508 Compliance Contact Us                                                                                                    |                                                |
|                                    |                                                                                                    |                                                |
|                                    |                                                                                                    |                                                |
|                                    |                                                                                                    |                                                |
|                                    |                                                                                                    |                                                |
|                                    |                                                                                                    |                                                |
|                                    |                                                                                                    |                                                |
|                                    |                                                                                                    |                                                |

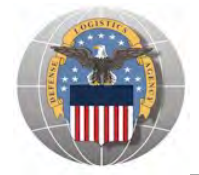

- 1. Select your organization, '**DLA Disposition Services**', from the drop down list and wait for the page to refresh
- 2. <u>Note</u>: If you are in CONUS, select "DLA Disposition Services". If you are in OCONUS select either "DLA Europe & Africa" OR "DLA Pacific",
- 3. Click 'Next' to continue

| Select Your Organization                                                                                                    |                                  |
|----------------------------------------------------------------------------------------------------|----------------------------------|
| Top:Users:DLA:DLA Disposition Services                                                                                                    |                                  |
| DLA Disposition Services                                                                                                    |                                  |
| Page will refresh after each item is selected                                                                                                    | d.                               |
| DLA Disposition Services<br>Select Organization<br>DAASC<br>Defense Logistics Agency Headquarters<br>DLA Aviation<br>DLA Contracting Services Office<br>DLA Disposition Services<br>DLA Distribution<br>DLA Document Services<br>DLA Europe And Africa | *<br>2)<br>982)<br>1)<br>)<br>;) |
| DLA Information Operations<br>DLA Land and Maritime<br>DLA Logistics Information Services                                                                                                    | * indicates a required field     |
| DLA Transaction Services                                                                                                    |                                  |

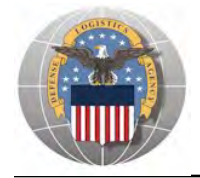

- 1. Enter or Confirm the pre-populated information.
- 2. Complete <u>ALL</u> items identified with a red \*. These are mandatory fields and must be completed. An error message will appear if all fields with a red \* are not filled out. Make sure that the country field identifies "United States of America" if you are in CONUS.
- 3. Click 'Next' to continue

|                                                                                                    |                  |                                                     | () - Warning: Selected value for field 'Country' does not m                                                      | atch any of the allowed v |
|----------------------------------------------------------------------------------------------------|------------------|-----------------------------------------------------|----------------------------------------------------------------------------------------------------|---------------------------|
| Application A                                                                                                    | ccess Re         | equest Form Wizard                                  |                                                                                                    |                           |
| Tell Us Abour                                                                                                    | t Yourself       |                                                     |                                                                                                    |                           |
| Citizenship                                                                                                    | US               | ▼ * Page will refresh after an item is              | s selected.                                                                                                    |                           |
| Last Name                                                                                                    |                  | First Name                                          |                                                                                                    |                           |
| Official Address                                                                                                    |                  |                                                     |                                                                                                    |                           |
| Street                                                                                                    | <b></b>          |                                                     | *                                                                                                    |                           |
| City/APO/FPO                                                                                                    | Battle Creek     | * SI                                                | ate/AE/AP MI ▼ * Zip Code                                                                                        |                           |
|                                                                                                    | () - Warning: Se | lected value for field 'Country' does not m         | atch any of the allowed values.                                                                                  |                           |
| Country                                                                                                    | (USA)            | -                                                   | and the second second second second second second second second second second second second second second second |                           |
| Contraction of the second second seco | . <u></u>        |                                                     |                                                                                                    |                           |
| I Official Telephone<br>Number                                                                                                    |                  | ak                                                  |                                                                                                    |                           |
| User Type                                                                                                    | Civilian         | <ul> <li>Page will refresh after an item</li> </ul> | is selected.                                                                                                    |                           |
| i Job Title                                                                                                    |                  |                                                     | * 1 Job Grade/Pay Schedule Please Select 🔻 *                                                                     |                           |
| i ssn                                                                                                    | *                | Click information icon for clarification of         | SSN usage.                                                                                                    |                           |
| -                                                                                                    |                  |                                                     |                                                                                                    |                           |

If you don't know your IA Completion date, you can look it up in LMS

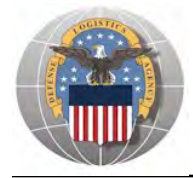

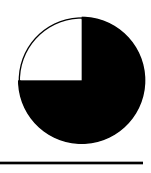

1. Click 'Next' to continue

| Defense Logis             | stics Agency                                        | Logged in as: |
|---------------------------|-----------------------------------------------------|---------------|
| Account M                 | lanagement and Provisioning System (AMPS)           | LOGOUT        |
| <b>Application Access</b> | Request Form Wizard                                 |               |
| Optional Information      |                                                     |               |
| I Optional<br>Information |                                                     |               |
| Back Next Cancel          |                                                     |               |
|                           | Home FAQ Privacy/Security 508 Compliance Contact Us |               |
|                           |                                                     |               |

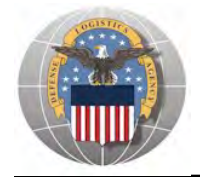

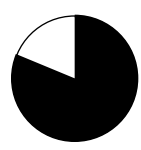

- 1. Review the supervisor listed to make sure that your CURRENT supervisor is identified.
- 2. If the listed supervisor is not your current supervisor, check the box labeled '**Change Your Supervisor**' and wait for the page to refresh, and proceed to the next slide
- 3. If the information is correct, click 'Next' to continue

| Defense Logistics Agency                                     |                                                     | Logged in as:                |
|--------------------------------------------------------------|-----------------------------------------------------|------------------------------|
| Account Management and Pl<br>Application Access Request Form | rovisioning System (AMPS)<br>Wizard                 | LOGOUT                       |
| Please Verify. Change or Add Your Superviso                  | or Information Below                                |                              |
| Change Your                                                  |                                                     |                              |
| Page will refresh after box is checked.                      |                                                     |                              |
| i Supervisor Last<br>Name                                    | *                                                   |                              |
| I Supervisor First<br>Name                                   | *                                                   |                              |
| i Supervisor Email<br>Address                                |                                                     |                              |
| I Supervisor Phone<br>Number                                 |                                                     |                              |
|                                                              |                                                     | * indicates a required field |
| Back Next Cancel                                             |                                                     |                              |
|                                                              | Home FAQ Privacy/Security 508 Compliance Contact Us |                              |
|                                                              |                                                     |                              |
|                                                              |                                                     |                              |
|                                                              |                                                     |                              |
|                                                              |                                                     |                              |
|                                                              |                                                     |                              |
|                                                              |                                                     |                              |
|                                                              |                                                     |                              |
|                                                              |                                                     |                              |
|                                                              |                                                     |                              |
|                                                              |                                                     |                              |

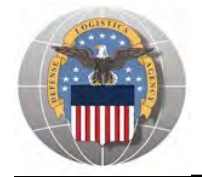

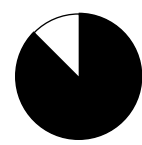

- 1. Enter supervisor's Last name and click 'Search'
- 2. Select your supervisor from the drop down list and wait for the page to refresh
- 3. Confirm that your CURRENT supervisor is now listed and click 'Next' to continue

| Defense Logistics Age<br>Account Managel           | ency<br>ment and Provisioning Sy | /stem (AMPS)            |                            |                | Logged in as:                |
|----------------------------------------------------|----------------------------------|-------------------------|----------------------------|----------------|------------------------------|
| Application Access Requ                            | lest Form Wizard                 |                         |                            |                |                              |
| Please Verify, Change or Add Yo                    | our Supervisor Information Be    | elow                    |                            |                |                              |
| i Change Your<br>Supervisor:                       |                                  |                         |                            |                |                              |
| Page will refresh after box is checked.            |                                  |                         |                            |                |                              |
| Enter Supervisor<br>Last Name and Click<br>Search: | Search Select Supervisor from    | List: - Select - 💌 Page | will refresh after an iter | n is selected. |                              |
| i Supervisor Last *                                |                                  |                         |                            |                |                              |
| I Supervisor First                                 |                                  |                         |                            |                |                              |
| I Supervisor Email<br>Address                      |                                  |                         |                            |                |                              |
| i Supervisor Phone                                 |                                  |                         |                            |                |                              |
|                                                    |                                  |                         |                            |                | * indicates a required field |
| Back Next Cancel                                   |                                  |                         |                            |                |                              |
|                                                    |                                  |                         |                            |                |                              |
|                                                    | Home                             | FAQ Privacy/Security    | / 508 Compliance           | Contact Us     |                              |
|                                                    |                                  |                         |                            |                |                              |
|                                                    |                                  |                         |                            |                |                              |
|                                                    |                                  |                         |                            |                |                              |
|                                                    |                                  |                         |                            |                |                              |
|                                                    |                                  |                         |                            |                |                              |
|                                                    |                                  |                         |                            |                |                              |
|                                                    |                                  |                         |                            |                |                              |
|                                                    |                                  |                         |                            |                |                              |

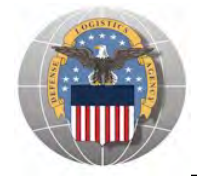

- 1. Review the Terms, Conditions and Non-Disclosure Agreement
- 2. Check the box next to 'I Agree' if you agree with the terms
- 3. Click '**Next**' to continue

|                              | State of the state of the state | Logged in as:                |
|------------------------------|----------------------------------------------------------------------------------------------------|------------------------------|
|                              | nnst Logistics Agency<br>col. nt Management and Provisioning System (AMPS)                                                                                                    | LOGOUT                       |
| Application A                | cress Request Form Wizard                                                                                                    |                              |
| I Please affirm              | tour acceptance of the Terms and Conditions and Non-Disclosure Agreement <ul> <li>*</li> </ul>                                                                                                    |                              |
| User Acceptance<br>Statement | I accept the responsibility for the information and DOD<br>system to which I am granted access and will not exceed my<br>authorized level of system access. I understand that my<br>access may be revoked or terminated for non-compliance with<br>DISA/DOD security policies. I accept the responsibility to<br>safeguard the information contained in these systems from<br>unauthorized or inadvertent modification, disclosure,<br>destruction, and use. I understand and accept that my use<br>of the system may be monitored as part of managing the<br>system, protecting against unauthorized access and<br>verifying security problems. I agree to notify the<br>appropriate organization that issued my account(s) when<br>access is no longer required.                                                                                                    |                              |
| Submission Date              | Thursday, March 24, 2011 9:45:44 AM EDT                                                                                                    | * indicates a required field |
|                              | Home FAQ Privacy/Security 508 Compliance Contact Us                                                                                                    |                              |
|                              |                                                                                                    |                              |
|                              |                                                                                                    |                              |
|                              |                                                                                                    |                              |
|                              |                                                                                                    |                              |

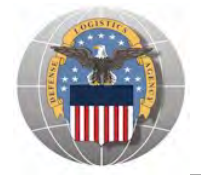

- 1. Note your SAAR number for future reference
- 2. Click 'Submit' to submit your AMPS Request
- 3. An email confirmation will be sent to you
- 4. Congratulations! You submitted your AMPS Request!

| Defense Logistics Agency<br>Account Management and Provisioning System (AMPS)                                   |                         |
|----------------------------------------------------------------------------------------------------|-------------------------|
| Inbox Item Edit                                                                                                 |                         |
| Click [Submit] below to complete your request.<br>Your request will NOT be submitted unless you click [Submit]. |                         |
| Please note the SAAR number of your request for future reference.                                               |                         |
| Application Access Request For: BSM                                                                             |                         |
| Requested Roles EBS Prod - Disp Svcs DSS Business Objects User (NON-SASP) JD-225                                |                         |
| Last Name                                                                                                    |                         |
| First Name                                                                                                    |                         |
| MI                                                                                                    |                         |
| Submit                                                                                                    |                         |
| Home FAQ Privacy/Security 50                                                                                    | 8 Compliance Contact Us |
|                                                                                                    |                         |

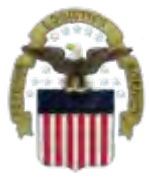

## **EMAIL Confirmation**

| Delete       Respond       Quick Steps       Ta       Move       Tags       E diting       Zoom         Its mersons was consumed to helin term       Diplay as HTML       DL CIV DISPOSITION SERVICES       Control       Control       Contro       Control       Control                                                                                                    |                                                                                   |                                                                                                |                                  |                                                   |                                                  |                                                     |                                            |                                       |      |  |
|----------------------------------------------------------------------------------------------------|-----------------------------------------------------------------------------------|------------------------------------------------------------------------------------------------|----------------------------------|---------------------------------------------------|--------------------------------------------------|-----------------------------------------------------|--------------------------------------------|---------------------------------------|------|--|
| This mercane user onewards to challe that Display as HTML Display as HTML Dis | Delete                                                                            | Respond                                                                                        | Quick Steps                      | Fa                                                | Move                                             | Tags                                                | E.                                         | Editing                               | Zoom |  |
| Display as HTML<br>E-mail Security DLA CIV DISPOSITION SERVICES<br>by::: Role Request for Gremban-Barnably. Cynthia Received<br>the following request was submitted on your behalf:<br>Request Detail<br>Request Number (SAAR)<br>Request Application BSM<br>Requester Application BSM<br>Requester Application BSM<br>Requester Fri Apr 13 07:19:24 EDT 2012 This is an example to show you<br>What the email notification will<br>Look like. Convert all AMPS<br>EMAILS to HTML so you can<br>Quickly see the information                                                                                                    | This message was con                                                              | nverted to plain text.                                                                         |                                  |                                                   |                                                  |                                                     |                                            |                                       |      |  |
| inter security: put the DBrosh DM SEVILES inter Request for Gremban-Barnaby, Cynthia Received the following request was submitted on your behalf: tequest Detail tequest or for AdJ ob Role Request tequestor adJ ob Role Request tequested Application BSM tequested Roles EBS Prod - Disp Svcs DSS Business Objects User (NON-SASP) JD-225 Date Submitted Fri Apr 13 07:19:24 EDT 2012 This is an example to show you What the email notification will Look like. Convert all AMPS EMAILS to HTML so you can Quickly see the information                                                                                                    | m: <u>D</u> ispla                                                                 |                                                                                                |                                  |                                                   |                                                  |                                                     |                                            |                                       |      |  |
| iget: Role Request for Gremban-Barnaby, Cynthia Received the following request was submitted on your behalf: tequest Detail tequestor tequestor tequestor tequestor EBS Prod - Disp Svcs DSS Business Objects User (NON-SASP) JD-225 tet Submitted Fri Apr 13 07:19:24 EDT 2012 This is an example to show you What the email notification will Look like. Convert all AMPS EMAILS to HTML so you can Quickly see the information                                                                                                    |                                                                                   | a DEA CIV DISPOSITIO                                                                           | JN SERVICES                      |                                                   |                                                  |                                                     |                                            |                                       |      |  |
| the following request was submitted on your behalf:<br>tequest Detail<br>tequest Number (SAAR)<br>tequest Type Add Job Role Request<br>tequest Type Add Job Role Request<br>tequest Acles EBS Prod - Disp Svcs DSS Business Objects User (NON-SASP) JD-225<br>bate Submitted Fri Apr 13 07:19:24 EDT 2012<br>This is an example to show you<br>What the email notification will<br>Look like. Convert all AMPS<br>EMAILS to HTML so you can<br>Quickly see the information                                                                                                    | oject: Role Requ                                                                  | uest for Gremban-Barnaby, Cynthia Re                                                           | ceived                           |                                                   |                                                  |                                                     |                                            |                                       |      |  |
| Request Detail<br>Request Number (SAAR)<br>Request Type Add Job Role Request<br>Requested Application BSM<br>Requested Application BSM<br>Requested Roles EBS Prod - Disp Svcs DSS Business Objects User (NON-SASP) JD-225<br>Date Submitted Fri Apr 13 07:19:24 EDT 2012<br>This is an example to show you<br>What the email notification will<br>Look like. Convert all AMPS<br>EMAILS to HTML so you can<br>Quickly see the information                                                                                                    | The following reque                                                               | est was submitted on your beh                                                                  | alf:                             |                                                   |                                                  |                                                     |                                            |                                       |      |  |
| Request Number (SAAR)<br>Requestor<br>Requested Application BSM<br>Requested Application BSM<br>Requested Roles EBS Prod - Disp Svcs DSS Business Objects User (NON-SASP) JD-225<br>Date Submitted Fri Apr 13 07:19:24 EDT 2012<br>This is an example to show you<br>What the email notification will<br>Look like. Convert all AMPS<br>EMAILS to HTML so you can<br>Quickly see the information                                                                                                    | Request Detail                                                                    |                                                                                                |                                  |                                                   |                                                  |                                                     |                                            |                                       |      |  |
| Request Number (SAAR)<br>Requestor<br>Request Type Add Job Role Request<br>Requested Application BSM<br>Requested Roles EBS Prod - Disp Svcs DSS Business Objects User (NON-SASP) JD-225<br>Date Submitted Fri Apr 13 07:19:24 EDT 2012<br>This is an example to show you<br>What the email notification will<br>Look like. Convert all AMPS<br>EMAILS to HTML so you can<br>Quickly see the information                                                                                                    |                                                                                   |                                                                                                |                                  |                                                   |                                                  |                                                     |                                            |                                       |      |  |
| Request Type Add Job Role Request<br>Requested Application BSM<br>Requested Roles EBS Prod - Disp Svcs DSS Business Objects User (NON-SASP) JD-225<br>Date Submitted Fri Apr 13 07:19:24 EDT 2012<br>This is an example to show you<br>What the email notification will<br>Look like. Convert all AMPS<br>EMAILS to HTML so you can<br>Quickly see the information                                                                                                    | lequest Number (S/<br>Requestor                                                   | AAR)                                                                                           |                                  |                                                   |                                                  |                                                     |                                            |                                       |      |  |
| Requested Application BSM<br>Requested Roles EBS Prod - Disp Sycs DSS Business Objects User (NON-SASP) JD-225<br>Date Submitted Fri Apr 13 07:19:24 EDT 2012<br>This is an example to show you<br>What the email notification will<br>Look like. Convert all AMPS<br>EMAILS to HTML so you can<br>Quickly see the information                                                                                                    | Pequest Type Ad                                                                   | d Joh Dala Damuat                                                                              |                                  |                                                   |                                                  |                                                     |                                            |                                       |      |  |
| Date Submitted Fri Apr 13 07:19:24 EDT 2012<br>This is an example to show you<br>What the email notification will<br>Look like. Convert all AMPS<br>EMAILS to HTML so you can<br>Quickly see the information                                                                                                    | request type Au                                                                   | a Job Role Request                                                                             |                                  |                                                   |                                                  |                                                     |                                            |                                       |      |  |
| This is an example to show you<br>What the email notification will<br>Look like. Convert all AMPS<br>EMAILS to HTML so you can<br>Quickly see the information                                                                                                    | Requested Applicat                                                                | ion BSM<br>EBS Prod - Disp Svcs DSS Business                                                   | s Objects User (NON-SASP) JD-225 |                                                   |                                                  |                                                     |                                            |                                       |      |  |
| What the email notification will<br>Look like. Convert all AMPS<br>EMAILS to HTML so you can<br>Quickly see the information                                                                                                    | Requested Applicat<br>Requested Roles<br>Date Submitted Fri                       | a Job Role Request<br>ion BSM<br>EBS Prod - Disp Svcs DSS Business<br>Apr 13 07:19:24 EDT 2012 | s Objects User (NON-SASP) JD-225 |                                                   |                                                  |                                                     |                                            |                                       |      |  |
| What the email notification will<br>Look like. Convert all AMPS<br>EMAILS to HTML so you can<br>Quickly see the information                                                                                                    | Request rype Ad<br>Requested Applicat<br>Requested Roles<br>Date Submitted Fri    | a Job Role Request<br>ion BSM<br>EBS Prod - Disp Svcs DSS Business<br>Apr 13 07:19:24 EDT 2012 | s Objects User (NON-SASP) JD-225 |                                                   |                                                  | mala t                                              |                                            |                                       |      |  |
| Look like. Convert all AMPS<br>EMAILS to HTML so you can<br>Quickly see the information                                                                                                    | Requested Applicat<br>Requested Applicat<br>Requested Roles<br>Date Submitted Fri | a Job Role Request<br>ion BSM<br>EBS Prod - Disp Svcs DSS Business<br>Apr 13 07:19:24 EDT 2012 | s Objects User (NON-SASP) JD-225 | nis is a                                          | an exa                                           | mple t                                              | o sh                                       | ow yo                                 | u    |  |
| EMAILS to HTML so you can<br>Quickly see the information                                                                                                    | Request rype Ad<br>Requested Applicat<br>Requested Roles<br>Date Submitted Fri    | a Job Role Request<br>ion BSM<br>EBS Prod - Disp Svcs DSS Business<br>Apr 13 07:19:24 EDT 2012 | s Objects User (NON-SASP) JD-225 | nis is a<br>'hat th                               | an exa<br>ne ema                                 | mple t                                              | o sh                                       | ow yo<br>on will                      | u    |  |
| EMAILS to HTML so you can<br>Quickly see the information                                                                                                    | Request rype Ad<br>Requested Applicat<br>Requested Roles<br>Date Submitted Fri    | a Job Role Request<br>ion BSM<br>EBS Prod - Disp Svcs DSS Business<br>Apr 13 07:19:24 EDT 2012 | s Objects User (NON-SASP) JD-225 | his is a<br>hat th                                | an exa<br>ne ema                                 | mple t                                              | o sh                                       | ow yo<br>on will                      | u    |  |
| Quickly see the information                                                                                                    | Request rype Ad<br>Requested Applicat<br>Requested Roles<br>Date Submitted Fri    | a Job Role Request<br>ion BSM<br>EBS Prod - Disp Svcs DSS Business<br>Apr 13 07:19:24 EDT 2012 | s Objects User (NON-SASP) JD-225 | his is a<br>'hat th<br>bok lik                    | an exa<br>ne ema<br>xe. Coi                      | mple t<br>il notifi<br>nvert a                      | o shi<br>icatio                            | ow yo<br>on will<br>/IPS              | u    |  |
| QUICKLY SEE THE INFORMATION                                                                                                    | Request rype Ad<br>Requested Applicat<br>Requested Roles<br>Date Submitted Fri    | a Job Role Request<br>ion BSM<br>EBS Prod - Disp Svcs DSS Business<br>Apr 13 07:19:24 EDT 2012 | s Objects User (NON-SASP) JD-225 | his is a<br>'hat th<br>ook lik<br>MAILS           | an exa<br>ne ema<br>xe. Coi<br>S to HT           | mple to<br>il notifi<br>nvert a<br>TML so           | o she<br>icatio<br>II AN                   | ow yo<br>on will<br>/IPS<br>can       | u    |  |
|                                                                                                    | Request rype Ad<br>Requested Applicat<br>Requested Roles<br>Date Submitted Fri    | a Job Role Request<br>ion BSM<br>EBS Prod - Disp Svcs DSS Business<br>Apr 13 07:19:24 EDT 2012 | s Objects User (NON-SASP) JD-225 | his is a<br>'hat th<br>bok lik<br>MAILS           | an exa<br>ne ema<br>xe. Coi<br>S to HT           | mple to<br>il notifi<br>nvert a<br>ML so            | o sho<br>icatio<br>II AN<br>you            | ow yo<br>on will<br>/IPS<br>can       | u    |  |
| he request will be forwarded for approvals                                                                                                    | Requested Applicat<br>Requested Roles<br>Date Submitted Fri                       | a Job Role Request<br>ion BSM<br>EBS Prod - Disp Svcs DSS Business<br>Apr 13 07:19:24 EDT 2012 | s Objects User (NON-SASP) JD-225 | his is a<br>'hat th<br>ook lik<br>MAILS<br>uickly | an exa<br>ne ema<br>xe. Coi<br>S to HT<br>see th | mple to<br>il notifi<br>nvert a<br>ML so<br>e infor | o shi<br>icatio<br>III AN<br>9 you<br>mati | ow yo<br>on will<br>/IPS<br>can<br>on | u    |  |

This message is provided by AMPS for notification only. Please do not respond to this message. If you have any questions regarding this notification, please contact the help desk.

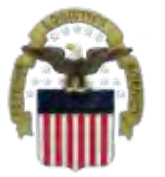

# **AMPS EMAIL Notification**

### This shows the same AMPS EMAIL notification converted to HTML

The following request was submitted on your behalf:

#### **Request Detail**

| Request Number (SAAR) |                                                                  |
|-----------------------|------------------------------------------------------------------|
| Requestor             |                                                                  |
| Request Type          | Add Job Role Request                                             |
| Requested Application | BSM                                                              |
| Requested Roles       | EBS Prod – Disp Svcs DSS Business Objects User (NON-SASP) JD-225 |
| Date Submitted        | Fri Apr 13 07:19:24 EDT 2012                                     |

#### The request will be forwarded for approvals

This message is provided by AMPS for notification only. Please do not respond to this message. If you have any questions regarding this notification, please contact the help desk.

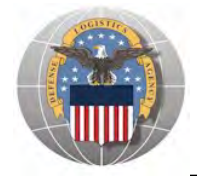

- 1. Go to the EBS Internal Portal URL: <u>https://pep1.bsm.dla.mil/irj</u>
- 2. Select your DOD certificate, click 'OK' and enter your PIN if prompted

| Splect a Cel | rtificate                                                                     |
|--------------|-------------------------------------------------------------------------------|
|              |                                                                               |
|              | Issuer: DOD EMAIL CA-26<br>Valid Com: 10/17/2010 to 10/17/2013                |
|              | Issuer: DOD CA-26                                                             |
|              | Valid From: 10/17/2010 to 10/17/2013<br>Click here to view certificate proper |

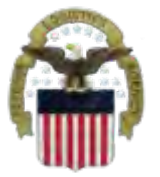

### **View of the EBS Internal Portal**

| Image: score niment (USG) information system (IS) - Use and Consent - Windows internet Explorer       Image: score niment (USG) information system (IS) - Use and Consent - Windows internet Explorer       Image: score niment (USG) information system (IS) - Use and Consent - Windows internet Explorer       Image: score niment (USG) information system (IS) - Use and Consent - Windows internet Explorer       Image: score nime (ISG) information system (IS) - Use and Consent - Windows internet Explorer       Image: score nime (ISG) information system (IS) - Use and Consent - Windows internet Explorer |                                                                                                    | ▼ 🐴 😽 🗙 💐 Bing                                                                                                    |         |  |
|----------------------------------------------------------------------------------------------------|----------------------------------------------------------------------------------------------------|----------------------------------------------------------------------------------------------------|---------|--|
| Favorites 🛛 👍 🙆 DL/                                                                                                    | A eWorkplace RBI 🔯 IBM Rational ClearQuest 🖙 ETID - Enterprise Business 🗃 DL                                                                                                    | A eWorkplace Hart-Dol 🔊 Suggested Sites 🔻 🖉 Free Hotmail 👩 Upgrade Your Brr                                                                                                    | owser 🔻 |  |
| 7 U. S. Government (USG) Information System (IS)                                                                                                    |                                                                                                    | 🗿 🔹 🖾 🔹 🖻 🔹 Bage 🗙 Safety 🛪 Tools 🗙 🔞 🛪                                                                                                    |         |  |
|                                                                                                    | U. S. Government (USG) Information System (IS) - Use and                                                                                                    | Consent                                                                                                    |         |  |
|                                                                                                    | You are accessing a U.S. Government (USG) Information Syster                                                                                                    | n (IS) that is provided for USG-authorized use only.                                                                                                    |         |  |
|                                                                                                    | By using this IS (which includes any device attached to this IS)                                                                                                    | . You consent to the following conditions:                                                                                                    |         |  |
|                                                                                                    | <ul> <li>USG routinely intercepts and monitors communications o penetration testing, COMSEC monitoring, network operatenforcement (LE), and counterintelligence (CI) investigat</li> <li>At any time, the USG may inspect and seize data stored</li> <li>Communications using, or data stored on, this IS are not interception, and search, and may be disclosed or used f</li> <li>This IS includes security measures (e.g., authentication a your personal benefit or privacy.</li> <li>Notwithstanding the above, using this IS does not const or monitoring of the content of privileged communication representation or services by attorneys, psychotherapisi communication and work product are private and confide</li> </ul> | n this IS for purposes including, but not limited to,<br>tions and defense, personnel misconduct (PM), law<br>ions.<br>on this IS.<br>: private, are subject to routine monitoring,<br>or any USG-authorized purpose.<br>and access controls) to protect USG interestsnot for<br>itute consent to PM, LE, or CI investigative searching<br>s, or work product, related to personal<br>ts, or clergy, and their assistants. Such<br>untial. See User Agreement for details. |         |  |
|                                                                                                    |                                                                                                    |                                                                                                    |         |  |
|                                                                                                    | WD_613                                                                                                    |                                                                                                    |         |  |

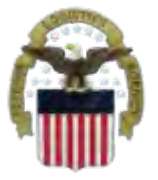

## **View of the Internal Portal**

### You will select Business Objects

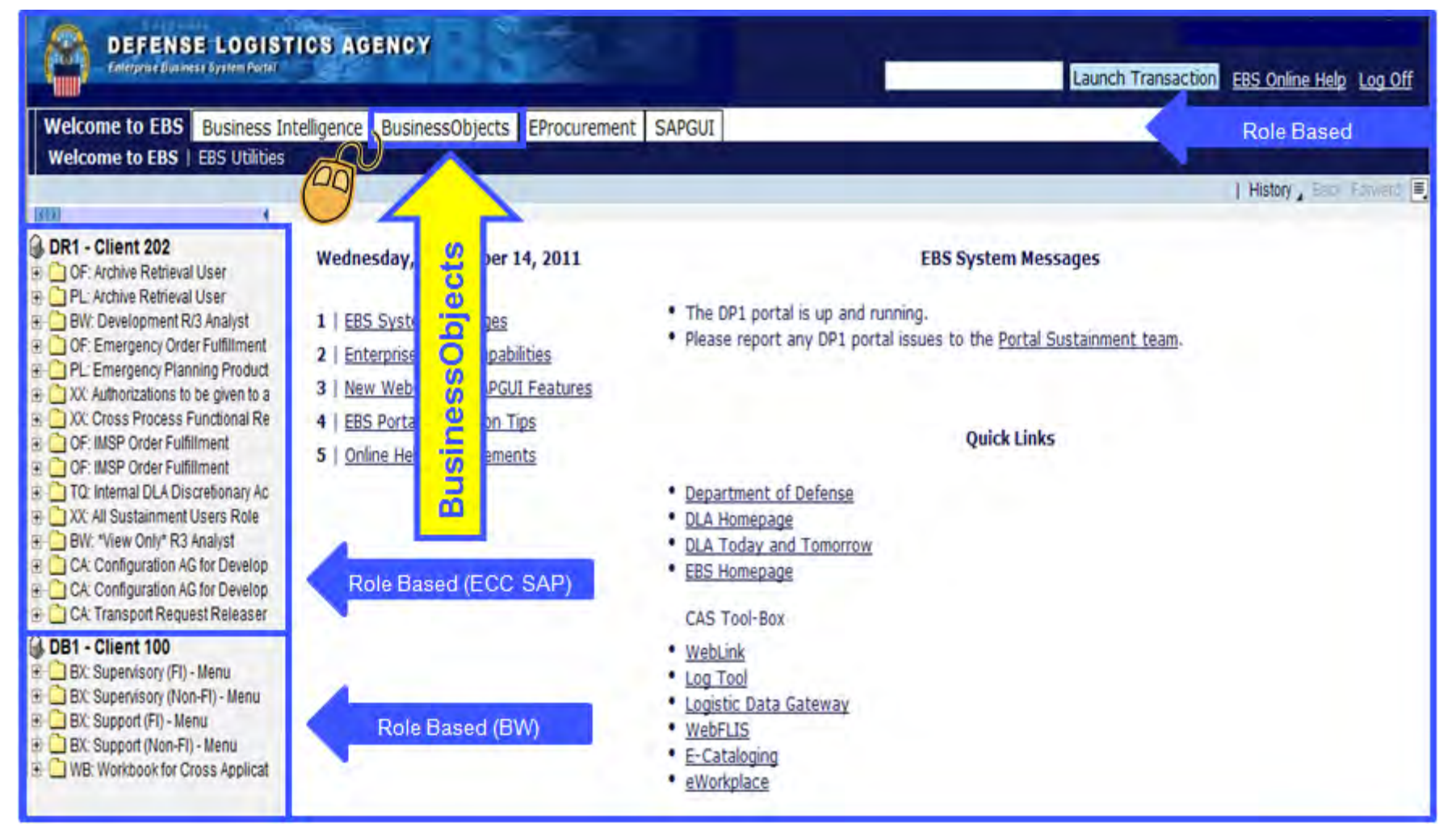

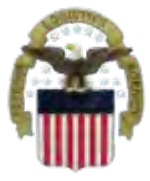

## Sources of Info

- <u>DLA Customer Interaction Center</u>: If you have a question about navigation, policy or procedure, call 1-877-DLA-CALL (1-877-352-2255) or send an email to <u>DLAContactCenter@dla.mil</u>. Accessible 24 hours a day, 7 days a week.
- <u>Enterprise Help Desk</u>: If you have an access problem or a technical issue call 1-855-352-0001 or send an email to <u>enterprisehelpdesk@dla.mil</u>. Accessible 24 hours a day, 7 days a week.
- <u>DLA Enterprise External Business Portal (https://business.dla.mil</u>) will have a link to a job aid
- <u>DLA Disposition Services Web Page</u> (<u>http://www.dispositionservices.dla.mil</u>) will have a link on the home page that will include job aids and additional customer information